### 

**Faturamento Web** Rotina de Acompanhamento de Apuração

FATWEB05V2

Faturamento Web – Rotina de Acompanhamento de Apuração

# Sumário

| 1.<br>2.<br>2 | Vi<br>O | isão<br>bjet | o ge<br>tivo | eral. |      |     |      | ••••• |    |          |      |   |   |   |               |   |       |   | ••••• | 04       |   |
|---------------|---------|--------------|--------------|-------|------|-----|------|-------|----|----------|------|---|---|---|---------------|---|-------|---|-------|----------|---|
| э.            | к<br>3. | 1 A          | cor          | npa   | anha | amo | entc | o de  | Ar | <br>Dura | acão | ) | • | • | • • • • • • • | • | ••••• | • | ••••• | 00<br>06 | ) |
|               |         |              |              |       |      |     |      |       |    |          |      |   |   |   |               |   |       |   |       |          |   |
|               |         |              |              |       |      |     |      |       |    |          |      |   |   |   |               |   |       |   |       |          |   |
|               |         |              |              |       |      |     |      |       |    |          |      |   |   |   |               |   |       |   |       |          |   |
|               |         |              |              |       |      |     |      |       |    |          |      |   |   |   |               |   |       |   |       |          |   |
|               |         |              |              |       |      |     |      |       |    |          |      |   |   |   |               |   |       |   |       |          |   |
|               |         |              |              |       |      |     |      |       |    |          |      |   |   |   |               |   |       |   |       |          |   |
|               |         |              |              |       |      |     |      |       |    |          |      |   |   |   |               |   |       |   |       |          |   |
|               |         |              |              |       |      |     |      |       |    |          |      |   |   |   |               |   |       |   |       |          |   |
|               |         |              |              |       |      |     |      |       |    |          |      |   |   |   |               |   |       |   |       |          |   |
|               |         |              |              |       |      |     |      |       |    |          |      |   |   |   |               |   |       |   |       |          |   |
|               |         |              |              |       |      |     |      |       |    |          |      |   |   |   |               |   |       |   |       |          |   |
|               |         |              |              |       |      |     |      |       |    |          |      |   |   |   |               |   |       |   |       |          |   |
|               |         |              |              |       |      |     |      |       |    |          |      |   |   |   |               |   |       |   |       |          |   |
|               |         |              |              |       |      |     |      |       |    |          |      |   |   |   |               |   |       |   |       |          |   |
|               |         |              |              |       |      |     |      |       |    |          |      |   |   |   |               |   |       |   |       |          |   |
|               |         |              |              |       |      |     |      |       |    |          |      |   |   |   |               |   |       |   |       |          |   |
|               |         |              |              |       |      |     |      |       |    |          |      |   |   |   |               |   |       |   |       |          |   |
|               |         |              |              |       |      |     |      |       |    |          |      |   |   |   |               |   |       |   |       |          |   |
|               |         |              |              |       |      |     |      |       |    |          |      |   |   |   |               |   |       |   |       |          |   |
|               |         |              |              |       |      |     |      |       |    |          |      |   |   |   |               |   |       |   |       |          |   |
|               |         |              |              |       |      |     |      |       |    |          |      |   |   |   |               |   |       |   |       |          |   |
|               |         |              |              |       |      |     |      |       |    |          |      |   |   |   |               |   |       |   |       |          |   |
|               |         |              |              |       |      |     |      |       |    |          |      |   |   |   |               |   |       |   |       |          |   |
|               |         |              |              |       |      |     |      |       |    |          |      |   |   |   |               |   |       |   |       |          |   |
|               |         |              |              |       |      |     |      |       |    |          |      |   |   |   |               |   |       |   |       |          |   |

|  | Fatur | ame | nto V | Neb · | - Ro | tina | de A | com | npan | ham | ento | de / | Apura | acão | * |  |  |  |  |
|--|-------|-----|-------|-------|------|------|------|-----|------|-----|------|------|-------|------|---|--|--|--|--|
|  |       |     |       |       |      |      |      |     |      |     |      |      |       |      |   |  |  |  |  |
|  |       |     |       |       |      |      |      |     |      |     |      |      |       |      |   |  |  |  |  |
|  |       |     |       |       |      |      |      |     |      |     |      |      |       |      |   |  |  |  |  |
|  |       |     |       |       |      |      |      |     |      |     |      |      |       |      |   |  |  |  |  |
|  |       |     |       |       |      |      |      |     |      |     |      |      |       |      |   |  |  |  |  |
|  |       |     |       |       |      |      |      |     |      |     |      |      |       |      |   |  |  |  |  |
|  |       |     |       |       |      |      |      |     |      |     |      |      |       |      |   |  |  |  |  |
|  |       |     |       |       |      |      |      |     |      |     |      |      |       |      |   |  |  |  |  |
|  |       |     |       |       |      |      |      |     |      |     |      |      |       |      |   |  |  |  |  |
|  |       |     |       |       |      |      |      |     |      |     |      |      |       |      |   |  |  |  |  |
|  |       |     |       |       |      |      |      |     |      |     |      |      |       |      |   |  |  |  |  |
|  |       |     |       |       |      |      |      |     |      |     |      |      |       |      |   |  |  |  |  |
|  |       |     |       |       |      |      |      |     |      |     |      |      |       |      |   |  |  |  |  |
|  |       |     |       |       |      |      |      |     |      |     |      |      |       |      |   |  |  |  |  |
|  |       |     |       |       |      |      |      |     |      |     |      |      |       |      |   |  |  |  |  |
|  |       |     |       |       |      |      |      |     |      |     |      |      |       |      |   |  |  |  |  |
|  |       |     |       |       |      |      |      |     |      |     |      |      |       |      |   |  |  |  |  |
|  |       |     |       |       |      |      |      |     |      |     |      |      |       |      |   |  |  |  |  |
|  |       |     |       |       |      |      |      |     |      |     |      |      |       |      |   |  |  |  |  |
|  |       |     |       |       |      |      |      |     |      |     |      |      |       |      |   |  |  |  |  |
|  |       |     |       |       |      |      |      |     |      |     |      |      |       |      |   |  |  |  |  |
|  |       |     |       |       |      |      |      |     |      |     |      |      |       |      |   |  |  |  |  |
|  |       |     |       |       |      |      |      |     |      |     |      |      |       |      |   |  |  |  |  |
|  |       |     |       |       |      |      |      |     |      |     |      |      |       |      |   |  |  |  |  |
|  |       |     |       |       |      |      |      |     |      |     |      |      |       |      |   |  |  |  |  |
|  |       |     |       |       |      |      |      |     |      |     |      |      |       |      |   |  |  |  |  |
|  |       |     |       |       |      |      |      |     |      |     |      |      |       |      |   |  |  |  |  |
|  |       |     |       |       |      |      |      |     |      |     |      |      |       |      |   |  |  |  |  |
|  |       |     |       |       |      |      |      |     |      |     |      |      |       |      |   |  |  |  |  |
|  |       |     |       |       |      |      |      |     |      |     |      |      |       |      |   |  |  |  |  |
|  |       |     |       |       |      |      |      |     |      |     |      |      |       |      |   |  |  |  |  |
|  |       |     |       |       |      |      |      |     |      |     |      |      |       |      |   |  |  |  |  |

### 

Faturamento Web - Rotina de Acompanhamento de Apuração

# 1. Visão Geral

O curso tem o objetivo de habilitar os operadores do módulo de Faturamento a realizar os processos necessários para a utilização do sistema.

## 2. Objetivo

O objetivo da rotina de acompanhamento de apuração é identificar as unidades da empresa que já fizeram o processo do Cálculo de Apuração (Gestão Direta) gerando a Nota Fiscal de Venda do cliente, quais empresas geraram a Nota Fiscal de venda, mas ainda não a transmitiram; quais já concluíram os dois processos e quais ainda não fizeram nenhum dos dois.

## 3. Rotina

### 3.1 Acompanhamento de Apuração

No canto superior esquerdo da tela inicial do **TecFood Web**, clique no ícone do menu lateral. Esse acesso também pode ser feito por meio de um atalho, pressionando as teclas Ctrl e M simultaneamente.

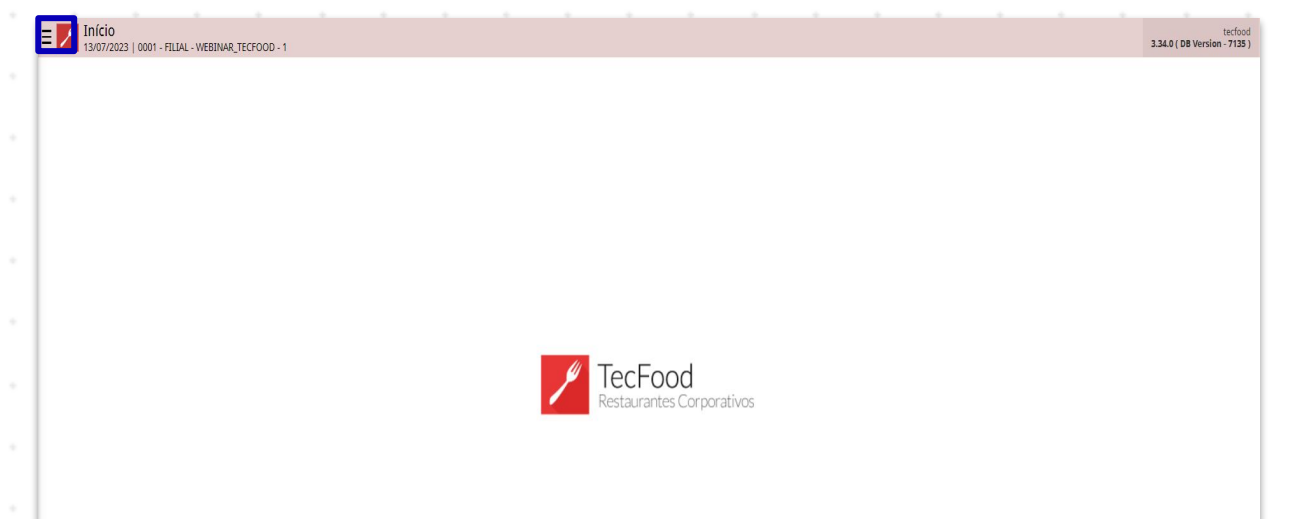

| No c | cam  | po F | Pesc | quis | ar, d | ligite | e Ac | om | pan | ham | nent | o de | e Ap | ura | ção | e cl | ique | e na |  |
|------|------|------|------|------|-------|--------|------|----|-----|-----|------|------|------|-----|-----|------|------|------|--|
| opçá | ão c | lues | será | exil | bida  | . *    |      |    |     |     |      |      |      |     |     |      |      |      |  |
|      |      |      |      |      |       |        |      |    |     |     |      |      |      |     |     |      |      |      |  |
|      |      |      |      |      |       |        |      |    |     |     |      |      |      |     |     |      |      |      |  |
|      |      |      |      |      |       |        |      |    |     |     |      |      |      |     |     |      |      |      |  |
|      |      |      |      |      |       |        |      |    |     |     |      |      |      |     |     |      |      |      |  |
|      |      |      |      |      |       |        |      |    |     |     |      |      |      |     |     |      |      |      |  |
|      |      |      |      |      |       |        |      |    |     |     |      |      |      |     |     |      |      |      |  |
|      |      |      |      |      |       |        |      |    |     |     |      |      |      |     |     |      |      |      |  |
|      |      |      |      |      |       |        |      |    |     |     |      |      |      |     |     |      |      |      |  |
|      |      |      |      |      |       |        |      |    |     |     |      |      |      |     |     |      |      |      |  |
|      |      |      |      |      |       |        |      |    |     |     |      |      |      |     |     |      |      |      |  |
|      |      |      |      |      |       |        |      |    |     |     |      |      |      |     |     |      |      |      |  |

Faturamento Web - Rotina de Acompanhamento de Apuração

| operador_WEBINAR_TECFOOD_8                        |                                         | tesfood<br>3.29.1 ( DB Version - 6584 ) |
|---------------------------------------------------|-----------------------------------------|-----------------------------------------|
| 13/12/2022<br>0001 - FILIAL - WEBINAR_TECFOOD - 1 |                                         |                                         |
| 📀 Trocar Unidade                                  |                                         |                                         |
| acompanhamento apuração X                         |                                         |                                         |
| Acompanhamento Apuração<br>Faturamento + Apuração |                                         |                                         |
|                                                   |                                         |                                         |
|                                                   |                                         |                                         |
|                                                   |                                         |                                         |
|                                                   |                                         |                                         |
|                                                   | P TecFood                               |                                         |
|                                                   | The states of the state part built heat |                                         |
|                                                   |                                         |                                         |
|                                                   |                                         |                                         |
|                                                   |                                         |                                         |
|                                                   |                                         |                                         |
|                                                   |                                         |                                         |
|                                                   |                                         |                                         |
| 0 Zeedhi A                                        |                                         |                                         |

Na tela seguinte, preencha os campos da janela de filtro corretamente:

| Acom                                | panhame<br>122   0001 - F | nto Apura  | IÇÃO<br>AR_TECFOOD - 1 |             |             |  |      |              |                                |                            |              |             |   | Acce    | Control 1 | .30.0 ( DB Versi | FA1<br>on - 6584 ) |
|-------------------------------------|---------------------------|------------|------------------------|-------------|-------------|--|------|--------------|--------------------------------|----------------------------|--------------|-------------|---|---------|-----------|------------------|--------------------|
| Intervalo Inicia<br>Cliente Princip | al de Apura<br>al:        | ;ão:       |                        |             |             |  |      | Int<br>Ag    | tervalo Final d<br>rupamento d | le Apuração:<br>e Unidade: |              |             |   |         |           |                  |                    |
| Código                              | l                         | Jnidade    |                        | Data Inicia | al Apuração |  | Data | Final Apuraç | ăo                             |                            | Sta          | tus Apuraçã | 0 | Compens | sação     |                  |                    |
|                                     |                           |            |                        |             |             |  |      | Não há regis | tros                           |                            |              |             |   |         |           |                  |                    |
|                                     |                           |            |                        |             |             |  |      |              |                                |                            |              |             |   |         |           |                  |                    |
|                                     |                           |            |                        |             |             |  |      |              |                                |                            |              |             |   |         |           |                  |                    |
|                                     |                           |            |                        |             |             |  |      |              |                                |                            |              |             |   |         |           |                  |                    |
|                                     |                           |            |                        |             |             |  |      |              |                                |                            |              |             |   |         |           |                  |                    |
|                                     |                           |            |                        |             |             |  |      |              |                                |                            |              |             |   |         |           |                  |                    |
|                                     |                           |            |                        |             |             |  |      |              |                                |                            |              |             |   |         |           |                  |                    |
|                                     |                           |            |                        |             |             |  |      |              |                                |                            |              |             |   |         |           |                  |                    |
|                                     |                           |            |                        |             |             |  |      |              |                                |                            |              |             |   |         |           |                  |                    |
|                                     |                           |            |                        |             |             |  |      |              |                                |                            |              |             |   |         |           |                  |                    |
|                                     |                           |            |                        |             |             |  |      |              |                                |                            |              |             |   |         |           |                  |                    |
| iltro                               |                           |            |                        |             |             |  |      |              |                                |                            |              |             |   |         |           |                  |                    |
| <b>grupamento</b><br>Procurar       | de Unidad                 | es         |                        |             |             |  |      |              |                                |                            |              |             |   |         |           |                  | Q                  |
| Inidade                             |                           |            |                        |             |             |  |      |              |                                |                            |              |             |   |         |           |                  | ~                  |
| ntervalo Inici                      | ial de Apur               | ação 🤪     |                        |             |             |  |      | In           | tervalo Final                  | de Apuraçã                 | 0 0          |             |   |         |           |                  | QX.                |
| A partir de 13                      | 8/12/2022                 | Para 13/12 | 2/2022                 |             |             |  |      | ×            | A partir de <mark>13</mark>    | /12/2022 P                 | ara 13/12/20 | 22          |   |         |           |                  | ×                  |
| Cliente F                           | Princip                   |            |                        |             |             |  |      |              |                                |                            |              |             |   |         |           |                  |                    |
| Fechar                              |                           |            |                        |             |             |  |      | ×            |                                |                            |              |             |   |         |           | Aplica           | r filtro           |
|                                     |                           |            |                        |             |             |  |      |              |                                |                            |              |             |   |         |           |                  |                    |
|                                     |                           |            |                        |             |             |  |      |              |                                |                            |              |             |   |         |           |                  |                    |
|                                     |                           |            |                        |             |             |  |      |              |                                |                            |              |             |   |         |           |                  |                    |
|                                     |                           |            |                        |             |             |  |      |              |                                |                            |              |             |   |         |           |                  |                    |
|                                     |                           |            |                        |             |             |  |      |              |                                |                            |              |             |   |         |           |                  |                    |
|                                     |                           |            |                        |             |             |  |      |              |                                |                            |              |             |   |         |           |                  |                    |
|                                     |                           |            |                        |             |             |  |      |              |                                |                            |              |             |   |         |           |                  |                    |
|                                     |                           |            |                        |             |             |  |      |              |                                |                            |              |             |   |         |           |                  |                    |
|                                     |                           |            |                        |             |             |  |      |              |                                |                            |              |             |   |         |           |                  |                    |
|                                     |                           |            |                        |             |             |  |      |              |                                |                            |              |             |   |         |           |                  |                    |
|                                     |                           |            |                        |             |             |  |      |              |                                |                            |              |             |   |         |           |                  |                    |
|                                     |                           |            |                        |             |             |  |      |              |                                |                            |              |             |   |         |           |                  |                    |
|                                     |                           |            |                        |             |             |  |      |              |                                |                            |              |             |   |         |           |                  |                    |

#### Faturamento Web – Rotina de Acompanhamento de Apuração

- Unidade: clique no campo para que uma tela com todas as unidades cadastradas seja exibida. Marque o checkbox ao lado da unidade ou das unidades desejadas.
- Intervalo Inicial de Apuração: preencha com o intervalo inicial de apuração que será filtrado.
- Intervalo Final da Apuração: insira o intervalo final de apuração que será filtrado.
- Cliente Principal: caso queira visualizar as informações sobre o cliente principal da unidade selecionada, marque esse checkbox.

Clique em Aplicar filtro, no canto inferior direito.

Na tela de **Acompanhamento Apuração**, serão apresentados os clientes que tiveram apurações feitas com sua informações correspondentes.

| idigo | Unidade                      | Data Inicial Apuração | Data Final Apuração | Status Apuração | Compensação |
|-------|------------------------------|-----------------------|---------------------|-----------------|-------------|
| 001   | FILIAL - WEBINAR_TECFOOD - 1 | 01/04/2020            | 14/04/2020          | Concluída       | Não Possui  |
| 001   | FILIAL - WEBINAR_TECFOOD - 1 | 15/04/2020            | 29/04/2020          | Concluída       | Não Possui  |
| 001   | FILIAL - WEBINAR_TECFOOD - 1 | 30/04/2020            | 14/05/2020          | Pendente        | Não Possui  |
| 001   | FILIAL - WEBINAR_TECFOOD - 1 | 23/04/2021            | 23/04/2021          | Concluída       | Não Possui  |
| 001   | FILIAL - WEBINAR_TECFOOD - 1 | 24/04/2021            | 08/05/2021          | Pendente        | Não Possui  |
| 001   | FILIAL - WEBINAR_TECFOOD - 1 | 04/10/2021            | 04/10/2021          | Concluída       | Não Possui  |
| 0001  | FILIAL - WEBINAR_TECFOOD - 1 | 29/10/2021            | 29/10/2021          | Concluída       | Não Possui  |
| 0001  | FILIAL - WEBINAR_TECFOOD - 1 | 30/12/2021            | 30/12/2021          | Concluída       | Não Possui  |
| 0001  | FILIAL - WEBINAR_TECFOOD - 1 | 26/01/2022            | 26/01/2022          | Concluída       | Não Possui  |
| 0001  | FILIAL - WEBINAR_TECFOOD - 1 | 25/02/2022            | 25/02/2022          | Concluída       | Não Possul  |
| 0001  | FILIAL - WEBINAR_TECFOOD - 1 | 24/03/2022            | 24/03/2022          | Concluída       | Não Possui  |
| 0001  | FILIAL - WEBINAR_TECFOOD - 1 | 08/04/2022            | 08/04/2022          | Concluída       | Não Possui  |
| 0001  | FILIAL - WEBINAR_TECFOOD - 1 | 13/05/2022            | 13/05/2022          | Concluída       | Não Possui  |
| 1001  | FILIAL - WEBINAR_TECFOOD - 1 | 07/06/2022            | 07/06/2022          | Concluída       | Não Possui  |

Para saber a informação sobre qual cliente foi apurado e se foi realizada a transmissão da Nota Fiscal de Venda, clique em cima da apuração que está na tela. Ao selecionar a apuração realizada, será mostrada uma janela com alguns dados, tais como:

8

### Faturamento Web - Rotina de Acompanhamento de Apuração

|                            | ial de Apuração: 01/01/2020 a<br>pal: Não                 | a 13/12/2022                                                      | Clientes                                                      |                                                                   |                                           |                                                                    |                                                 |                                               |                                       |                     |
|----------------------------|-----------------------------------------------------------|-------------------------------------------------------------------|---------------------------------------------------------------|-------------------------------------------------------------------|-------------------------------------------|--------------------------------------------------------------------|-------------------------------------------------|-----------------------------------------------|---------------------------------------|---------------------|
| Código                     | Unidade                                                   |                                                                   | Inscrição                                                     | Razão Social                                                      |                                           | Nome Fantasia                                                      | Per. Faturament                                 | o Des. Per. Faturament                        | o Status Apuração                     | Status Emissã       |
| 0001                       |                                                           |                                                                   |                                                               | CLIENTE - WEBINA                                                  | AR_TECFOOD - 1                            | CLIENTE - WEBINAR_TECFOOD                                          | -1 Quinzenal                                    |                                               | Sim                                   | Não                 |
| 0001                       | FILIAL - WEBINAR_TE                                       | CFOOD - 1                                                         |                                                               | CLIENTE - WEBINA                                                  | AR_TECFOOD - 6                            | CLIENTE - WEBINAR_TECFOOD                                          | -6 Quinzenal                                    |                                               | Sim                                   | Não                 |
| 0001                       |                                                           |                                                                   |                                                               |                                                                   |                                           |                                                                    |                                                 |                                               |                                       |                     |
| 0001                       |                                                           |                                                                   |                                                               |                                                                   |                                           |                                                                    |                                                 |                                               |                                       |                     |
| 0001                       |                                                           |                                                                   |                                                               |                                                                   |                                           |                                                                    |                                                 |                                               |                                       |                     |
| 0001                       |                                                           |                                                                   |                                                               |                                                                   |                                           |                                                                    |                                                 |                                               |                                       |                     |
| 0001                       |                                                           |                                                                   |                                                               |                                                                   |                                           |                                                                    |                                                 |                                               |                                       |                     |
| 0001                       |                                                           |                                                                   |                                                               |                                                                   |                                           |                                                                    |                                                 |                                               |                                       |                     |
| 0001                       |                                                           |                                                                   |                                                               |                                                                   |                                           |                                                                    |                                                 |                                               |                                       |                     |
| 0001                       |                                                           |                                                                   |                                                               |                                                                   |                                           |                                                                    |                                                 |                                               |                                       |                     |
| 0001                       |                                                           |                                                                   |                                                               |                                                                   |                                           |                                                                    |                                                 |                                               |                                       |                     |
| 0001                       |                                                           |                                                                   |                                                               |                                                                   |                                           |                                                                    |                                                 |                                               |                                       |                     |
| 0001                       |                                                           |                                                                   |                                                               |                                                                   |                                           |                                                                    |                                                 |                                               |                                       |                     |
| 0001                       |                                                           |                                                                   |                                                               |                                                                   |                                           |                                                                    |                                                 |                                               |                                       |                     |
|                            |                                                           |                                                                   |                                                               |                                                                   |                                           |                                                                    |                                                 |                                               |                                       |                     |
|                            |                                                           |                                                                   |                                                               |                                                                   |                                           |                                                                    |                                                 |                                               |                                       |                     |
|                            |                                                           |                                                                   |                                                               |                                                                   |                                           |                                                                    |                                                 |                                               |                                       |                     |
|                            |                                                           |                                                                   |                                                               |                                                                   |                                           |                                                                    |                                                 |                                               |                                       |                     |
|                            |                                                           |                                                                   |                                                               |                                                                   |                                           |                                                                    |                                                 |                                               |                                       | C.                  |
| Voltar                     |                                                           |                                                                   |                                                               |                                                                   |                                           |                                                                    |                                                 |                                               |                                       |                     |
|                            |                                                           |                                                                   |                                                               |                                                                   |                                           |                                                                    |                                                 |                                               |                                       |                     |
|                            |                                                           |                                                                   |                                                               |                                                                   |                                           |                                                                    |                                                 |                                               |                                       |                     |
| _                          | Incorio                                                   | ão (CE                                                            |                                                               | CNDIA                                                             | ام ماند                                   | onto).                                                             |                                                 |                                               |                                       |                     |
|                            | inscriça                                                  |                                                                   | r ou                                                          | CINFJ U                                                           | IO CITE                                   | ente),                                                             |                                                 |                                               |                                       |                     |
| ÷                          | Razão                                                     | Social                                                            |                                                               |                                                                   |                                           |                                                                    |                                                 |                                               |                                       |                     |
| Ξ.                         | Nuzuo                                                     | oociai                                                            | · .                                                           |                                                                   |                                           |                                                                    |                                                 |                                               |                                       |                     |
| ÷                          | Nome I                                                    | Fantas                                                            | sia;                                                          |                                                                   |                                           |                                                                    |                                                 |                                               |                                       |                     |
|                            |                                                           |                                                                   | ,                                                             |                                                                   |                                           |                                                                    |                                                 |                                               |                                       |                     |
|                            | Dorioda                                                   | aletuu                                                            |                                                               |                                                                   |                                           |                                                                    |                                                 |                                               |                                       |                     |
|                            | Periodo                                                   | ) Fatu                                                            | rame                                                          | nto;                                                              |                                           |                                                                    |                                                 |                                               |                                       |                     |
|                            | Departic                                                  | o Fatul                                                           | rame                                                          | nto;<br>Ecturo                                                    | mont                                      |                                                                    | ívolviou                                        | ulizor o                                      | laumo                                 |                     |
|                            | Descriç                                                   | ção Pe                                                            | ríodo                                                         | nto;<br>Faturai                                                   | ment                                      | o (é poss                                                          | ível visu                                       | ualizar a                                     | lguma                                 |                     |
|                            | Descriç                                                   | ção Pe<br>gem c                                                   | rame<br>ríodo<br>adast                                        | nto;<br>Faturai<br>trada pa                                       | ment<br>ara es                            | o (é poss                                                          | ível visu<br>• refere                           | ualizar a<br>nte ao p                         | lguma<br>eríodo                       | de                  |
|                            | Descriç<br>mensa                                          | ção Pe<br>gem c                                                   | rame<br>ríodo<br>adas                                         | nto;<br>Faturai<br>trada pa                                       | ment<br>ara es                            | o (é poss<br>sse cliente                                           | ível visu<br>e refere                           | ualizar a<br>nte ao p                         | lguma<br>eríodo                       | de                  |
|                            | Descriç<br>mensag                                         | ção Pe<br>gem c<br>nento)                                         | rame<br>ríodo<br>adas<br>;                                    | nto;<br>Faturai<br>trada pa                                       | ment<br>ara es                            | o (é poss<br>sse cliente                                           | ível visu<br>e refere                           | ualizar a<br>nte ao p                         | lguma<br>eríodo                       | de                  |
|                            | Descriç<br>mensa<br>faturan                               | ção Pe<br>gem c<br>nento)                                         | rame<br>ríodo<br>adas<br>;                                    | nto;<br>Faturai<br>trada pa                                       | ment<br>ara es                            | o (é poss<br>sse cliente                                           | ível visu<br>e refere                           | ualizar a<br>nte ao p                         | lguma<br>eríodo                       | de                  |
|                            | Descriç<br>mensa<br>faturan<br>Status                     | ção Pe<br>gem c<br>nento)<br>Apura                                | rame<br>ríodo<br>adas<br>;<br>ção (                           | nto;<br>Faturai<br>trada pa<br>se a api                           | ment<br>ara es<br>uraçã                   | o (é poss<br>sse cliente<br>io foi feita                           | ível visu<br>e refere<br>a);                    | ualizar a<br>nte ao p                         | lguma<br>eríodo                       | de                  |
|                            | Descriç<br>mensag<br>faturan<br>Status                    | ção Pe<br>gem c<br>nento)<br>Apura                                | rame<br>ríodo<br>adas<br>;<br>ção (<br>ão NI                  | nto;<br>Faturai<br>trada pa<br>se a api<br>E (se a l              | ment<br>ara es<br>uraçã                   | o (é poss<br>sse cliente<br>io foi feita<br>Fiscal de              | ível visu<br>e refere<br>a);<br>Venda           | ualizar a<br>nte ao p<br>foi trans            | lguma<br>eríodo                       | de                  |
| -                          | Descriç<br>mensag<br>faturan<br>Status<br>Status          | ção Pe<br>gem c<br>nento)<br>Apura<br>Emiss                       | rame<br>ríodo<br>adas<br>;<br>ção (<br>ão Ni                  | nto;<br>Faturai<br>trada pa<br>se a apu<br>F (se a l              | ment<br>ara es<br>uraçã<br>Nota           | o (é poss<br>sse cliente<br>io foi feita<br>Fiscal de              | ível visu<br>e refere<br>a);<br>Venda           | ualizar a<br>nte ao p<br>foi trans            | lguma<br>eríodo<br>smitida            | de<br>);            |
|                            | Descriç<br>mensa<br>faturan<br>Status<br>Status<br>Compe  | ção Pe<br>gem c<br>nento)<br>Apura<br>Emiss                       | rame<br>ríodo<br>adas<br>;<br>ção (<br>ão NI<br>o.            | nto;<br>Faturai<br>trada pa<br>se a api<br>F (se a I              | ment<br>ara es<br>uraçã<br>Nota           | o (é poss<br>sse cliente<br>io foi feita<br>Fiscal de              | ível visu<br>e refere<br>a);<br>Venda           | ualizar a<br>nte ao p<br>foi trans            | lguma<br>eríodo<br>smitida            | de<br>);            |
|                            | Descriç<br>mensae<br>faturan<br>Status<br>Status<br>Compe | ção Pe<br>gem c<br>nento)<br>Apura<br>Emiss                       | rame<br>ríodo<br>adas<br>;<br>ção (<br>ão NI<br>o.            | nto;<br>Faturai<br>trada pa<br>se a api<br>F (se a I              | ment<br>ara es<br>uraçã<br>Nota           | o (é poss<br>sse cliente<br>io foi feita<br>Fiscal de              | ível visu<br>e refere<br>a);<br>Venda           | ualizar a<br>nte ao p<br>foi trans            | lguma<br>eríodo<br>smitida            | de<br>);            |
|                            | Descriç<br>mensae<br>faturan<br>Status<br>Status<br>Compe | ção Pe<br>gem c<br>nento)<br>Apura<br>Emiss<br>ensaçã             | rame<br>ríodo<br>adas<br>;<br>ção (<br>ão NI<br>o.            | nto;<br>Faturai<br>trada pa<br>se a api<br>F (se a I              | ment<br>ara es<br>uraçã<br>Nota           | o (é poss<br>sse cliente<br>io foi feita<br>Fiscal de              | ível visu<br>e refere<br>a);<br>Venda           | ualizar a<br>nte ao p<br>foi trans            | lguma<br>eríodo<br>smitida            | de<br>);            |
|                            | Descriç<br>mensae<br>faturan<br>Status<br>Status<br>Compe | ção Pe<br>gem c<br>nento)<br>Apura<br>Emiss<br>nsaçã              | rame<br>ríodo<br>adas<br>;<br>ção (<br>ão NI<br>o.            | nto;<br>Faturai<br>trada pa<br>se a apu<br>F (se a I              | ment<br>ara es<br>uraçã<br>Nota           | o (é poss<br>sse cliente<br>io foi feita<br>Fiscal de              | ível visu<br>e refere<br>a);<br>Venda           | ualizar a<br>nte ao p<br>foi trans            | lguma<br>eríodo<br>smitida            | de<br>);            |
| •<br>•<br>•<br>•           | Descriç<br>mensae<br>faturan<br>Status<br>Status<br>Compe | ção Pe<br>gem c<br>nento)<br>Apura<br>Emiss<br>nsaçã<br>tina, se  | ríodo<br>adas<br>;<br>ção (<br>ão NI<br>o.<br>erá po          | nto;<br>Faturai<br>trada pa<br>se a apu<br>F (se a l<br>ossível i | ment<br>ara es<br>uraçã<br>Nota<br>realiz | o (é poss<br>sse cliente<br>io foi feita<br>Fiscal de<br>ar o acon | ível visu<br>e refere<br>a);<br>Venda<br>npanha | ualizar a<br>nte ao p<br>foi trans<br>mento d | lguma<br>eríodo<br>smitida<br>las apu | de<br>);<br>ıraçõe  |
| •<br>•<br>•<br>•           | Descriç<br>mensae<br>faturan<br>Status<br>Status<br>Compe | ção Pe<br>gem c<br>nento)<br>Apura<br>Emiss<br>nsaçã<br>tina, so  | ríodo<br>adas<br>;<br>ção (<br>ão NI<br>o.<br>erá po          | nto;<br>Faturai<br>trada pa<br>se a apu<br>F (se a l<br>ossível i | ment<br>ara es<br>uraçã<br>Nota<br>realiz | o (é poss<br>sse cliente<br>io foi feita<br>Fiscal de<br>ar o acon | ível visu<br>e refere<br>a);<br>Venda<br>npanha | ualizar a<br>nte ao p<br>foi trans<br>mento d | lguma<br>eríodo<br>smitida<br>las apu | de<br>);<br>uraçõe  |
| e<br>e<br>com              | Descriç<br>mensa<br>faturan<br>Status<br>Status<br>Compe  | ção Pe<br>gem c<br>nento)<br>Apura<br>Emiss<br>nsaçã<br>tina, se  | ríodo<br>adas<br>;<br>ção (<br>ão NI<br>o.<br>erá po          | nto;<br>Faturai<br>trada pa<br>se a apu<br>F (se a l<br>ossível i | ment<br>ara es<br>uraçã<br>Nota<br>realiz | o (é poss<br>sse cliente<br>io foi feita<br>Fiscal de<br>ar o acon | ível visu<br>e refere<br>a);<br>Venda<br>npanha | ualizar a<br>nte ao p<br>foi trans<br>mento d | lguma<br>eríodo<br>smitida<br>las apu | de<br>);<br>ıraçõe  |
| Com                        | Descriç<br>mensa<br>faturan<br>Status<br>Status<br>Compe  | ção Pe<br>gem c<br>nento)<br>Apura<br>Emiss<br>ensaçã<br>tina, se | rame<br>ríodo<br>adas<br>;<br>ção (<br>ão NI<br>o.<br>erá po  | nto;<br>Faturai<br>trada pa<br>se a apu<br>F (se a I<br>ossível i | ment<br>ara es<br>uraçã<br>Nota<br>realiz | o (é poss<br>sse cliente<br>io foi feita<br>Fiscal de<br>ar o acon | ível visu<br>e refere<br>a);<br>Venda<br>npanha | ualizar a<br>nte ao p<br>foi trans<br>mento d | lguma<br>eríodo<br>smitida<br>las apu | de<br>);<br>ıraçõe  |
| •<br>•<br>•<br>•           | Descriç<br>mensa<br>faturan<br>Status<br>Status<br>Compe  | gem c<br>gem c<br>nento)<br>Apura<br>Emiss<br>nsaçã<br>tina, se   | rámei<br>ríodo<br>adas<br>;<br>ção (<br>ão NI<br>o.<br>erá po | nto;<br>Faturai<br>trada pa<br>se a apu<br>F (se a l<br>ossível i | ment<br>ara es<br>uraçã<br>Nota<br>realiz | o (é poss<br>sse cliente<br>io foi feita<br>Fiscal de<br>ar o acon | ível visu<br>e refere<br>a);<br>Venda<br>npanha | ualizar a<br>nte ao p<br>foi trans<br>mento d | lguma<br>eríodo<br>smitida<br>las apu | de<br>);<br>ıraçõe  |
| e<br>e<br>com              | Descriç<br>mensag<br>faturan<br>Status<br>Status<br>Compe | gem c<br>gem c<br>nento)<br>Apura<br>Emiss<br>nsaçã<br>tina, so   | ríodo<br>adas<br>;<br>ção (<br>ão NI<br>o.<br>erá po          | nto;<br>Faturai<br>trada pa<br>se a apu<br>F (se a l<br>ossível i | ment<br>ara es<br>uraçã<br>Nota<br>realiz | o (é poss<br>sse cliente<br>io foi feita<br>Fiscal de<br>ar o acon | ível visu<br>e refere<br>a);<br>Venda<br>npanha | ualizar a<br>nte ao p<br>foi trans<br>mento d | lguma<br>eríodo<br>smitida<br>las apu | de<br>);<br>ıraçõe  |
| e<br>e<br>com              | Descriç<br>mensa<br>faturan<br>Status<br>Status<br>Compe  | gem c<br>gem c<br>nento)<br>Apura<br>Emiss<br>ensaçã              | ríodo<br>adas<br>;<br>ção (<br>ão NI<br>o.<br>erá po          | nto;<br>Faturai<br>trada pa<br>se a apu<br>F (se a l<br>ossível i | ment<br>ara es<br>uraçã<br>Nota<br>realiz | o (é poss<br>sse cliente<br>io foi feita<br>Fiscal de<br>ar o acon | ível visu<br>e refere<br>a);<br>Venda<br>npanha | ualizar a<br>nte ao p<br>foi trans<br>mento d | lguma<br>eríodo<br>smitida<br>las apu | de<br>);<br>ıraçõe  |
| e<br>e<br>com              | Descriç<br>mensa<br>faturan<br>Status<br>Status<br>Compe  | gem c<br>gem c<br>nento)<br>Apura<br>Emiss<br>ensaçã              | ríodo<br>adas<br>;<br>ção (<br>ão NI<br>o.<br>erá po          | nto;<br>Faturai<br>trada pa<br>se a apu<br>F (se a l<br>ossível i | ment<br>ara es<br>uraçã<br>Nota<br>realiz | o (é poss<br>sse cliente<br>io foi feita<br>Fiscal de<br>ar o acon | ível visu<br>e refere<br>a);<br>Venda<br>npanha | ualizar a<br>nte ao p<br>foi trans<br>mento d | lguma<br>eríodo<br>smitida<br>las apu | de<br>);<br>uraçõe  |
| e<br>e<br>com              | Descriç<br>mensa<br>faturan<br>Status<br>Status<br>Compe  | ção Pe<br>gem c<br>nento)<br>Apura<br>Emiss<br>ensaçã             | ríodo<br>adas<br>;<br>ção (<br>ão NI<br>o.<br>erá po          | nto;<br>Faturai<br>trada pa<br>se a apu<br>F (se a l<br>ossível i | ment<br>ara es<br>uraçã<br>Nota<br>realiz | o (é poss<br>sse cliente<br>io foi feita<br>Fiscal de<br>ar o acon | ível visu<br>e refere<br>a);<br>Venda<br>npanha | ualizar a<br>nte ao p<br>foi trans<br>mento d | lguma<br>eríodo<br>smitida<br>las apu | de<br>);<br>uraçõe  |
| Com                        | Descriç<br>mensae<br>faturan<br>Status<br>Status<br>Compe | gem c<br>gem c<br>nento)<br>Apura<br>Emiss<br>msaçã               | ríodo<br>adas<br>;<br>ção (<br>ão NI<br>o.<br>erá po          | nto;<br>Faturai<br>trada pa<br>se a apu<br>F (se a l<br>ossível i | ment<br>ara es<br>uraçã<br>Nota<br>realiz | o (é poss<br>sse cliente<br>io foi feita<br>Fiscal de<br>ar o acon | ível visu<br>e refere<br>a);<br>Venda<br>npanha | ualizar a<br>nte ao p<br>foi trans<br>mento d | lguma<br>eríodo<br>smitida<br>las apu | de<br>);<br>ıraçõe  |
| Com                        | Descriç<br>mensae<br>faturan<br>Status<br>Status<br>Compe | gem c<br>gem c<br>nento)<br>Apura<br>Emiss<br>msaçã               | ríodo<br>adasi<br>;<br>ção (<br>ão NI<br>o.<br>erá po         | nto;<br>Faturai<br>trada pa<br>se a apu<br>F (se a l              | ment<br>ara es<br>uraçã<br>Nota<br>realiz | o (é poss<br>sse cliente<br>io foi feita<br>Fiscal de<br>ar o acon | ível visu<br>e refere<br>a);<br>Venda<br>npanha | ualizar a<br>nte ao p<br>foi trans<br>mento d | lguma<br>eríodo<br>smitida<br>las apu | de<br>);<br>uraçõe  |
| Com                        | Descriç<br>mensae<br>faturan<br>Status<br>Status<br>Compe | gem c<br>gem c<br>nento)<br>Apura<br>Emiss<br>nsaçã               | ríodo<br>adasi<br>;<br>ção (<br>ão NI<br>o.<br>erá po         | nto;<br>Faturai<br>trada pa<br>se a apu<br>F (se a I              | ment<br>ara es<br>uraçã<br>Nota<br>realiz | o (é poss<br>sse cliente<br>io foi feita<br>Fiscal de<br>ar o acon | ível visu<br>e refere<br>a);<br>Venda<br>npanha | ualizar a<br>nte ao p<br>foi trans<br>mento d | lguma<br>eríodo<br>smitida<br>las apu | de<br>);<br>uraçõe  |
| )<br>)<br>)<br>)<br>)<br>) | Descriç<br>mensae<br>faturan<br>Status<br>Status<br>Compe | gem c<br>gem c<br>nento)<br>Apura<br>Emiss<br>nsaçã               | ríodo<br>adasi<br>;<br>ção (<br>ão NI<br>o.<br>erá po         | nto;<br>Faturai<br>trada pa<br>se a apu<br>F (se a I              | ment<br>ara es<br>uraçã<br>Nota<br>realiz | o (é poss<br>sse cliente<br>io foi feita<br>Fiscal de<br>ar o acon | ível visu<br>e refere<br>a);<br>Venda<br>npanha | ualizar a<br>nte ao p<br>foi trans<br>mento d | lguma<br>eríodo<br>smitida<br>las apu | de<br>);<br>uraçõe  |
| )<br>)<br>)<br>)<br>)<br>) | Descriç<br>mensae<br>faturan<br>Status<br>Status<br>Compe | gem c<br>gem c<br>nento)<br>Apura<br>Emiss<br>nsaçã               | ríodo<br>adas<br>;<br>ção (<br>ão NI<br>o.<br>erá po          | nto;<br>Faturai<br>trada pa<br>se a apu<br>F (se a I              | ment<br>ara es<br>uraçã<br>Nota<br>realiz | o (é poss<br>sse cliente<br>io foi feita<br>Fiscal de<br>ar o acon | ível visu<br>e refere<br>a);<br>Venda<br>npanha | ualizar a<br>nte ao p<br>foi trans<br>mento d | lguma<br>eríodo<br>smitida<br>las apu | de<br>);<br>uraçõe  |
| Com                        | Descriç<br>mensae<br>faturan<br>Status<br>Status<br>Compe | jão Pe<br>gem c<br>nento)<br>Apura<br>Emiss<br>nsaçã              | rámei<br>ríodo<br>adas<br>;<br>ção (<br>ão NI<br>o.<br>erá po | nto;<br>Faturai<br>trada pa<br>se a apu<br>F (se a I              | ment<br>ara es<br>uraçã<br>Nota<br>realiz | o (é poss<br>sse cliente<br>io foi feita<br>Fiscal de<br>ar o acon | ível visu<br>e refere<br>a);<br>Venda<br>npanha | ualizar a<br>nte ao p<br>foi trans<br>mento d | lguma<br>eríodo<br>smitida<br>las apu | de<br>));<br>Jraçõe |
| Com                        | Descriç<br>mensae<br>faturan<br>Status<br>Status<br>Compe | jão Pe<br>gem c<br>nento)<br>Apura<br>Emiss<br>nsaçã              | ríodo<br>adas<br>;<br>ção (<br>ão NI<br>o.<br>erá po          | nto;<br>Faturai<br>trada pa<br>se a apu<br>F (se a I              | ment<br>ara es<br>uraçã<br>Nota<br>realiz | o (é poss<br>sse cliente<br>io foi feita<br>Fiscal de<br>ar o acon | ível visu<br>e refere<br>a);<br>Venda<br>npanha | ualizar a<br>nte ao p<br>foi trans<br>mento d | lguma<br>eríodo<br>smitida<br>las apu | de<br>));<br>Jraçõe |
| Com                        | Descriç<br>mensae<br>faturan<br>Status<br>Status<br>Compe | jão Pe<br>gem c<br>nento)<br>Apura<br>Emiss<br>nsaçã              | rámei<br>ríodo<br>adas<br>;<br>ção (<br>ão NI<br>o.<br>erá po | nto;<br>Faturai<br>trada pa<br>se a apu<br>F (se a I              | ment<br>ara es<br>uraçã<br>Nota<br>realiz | o (é poss<br>sse cliente<br>io foi feita<br>Fiscal de<br>ar o acon | ível visu<br>e refere<br>a);<br>Venda<br>npanha | ualizar a<br>nte ao p<br>foi trans<br>mento d | lguma<br>eríodo<br>smitida<br>las apu | de<br>));<br>Jraçõe |
| Com                        | Descriç<br>mensa<br>faturan<br>Status<br>Status<br>Compe  | jão Pe<br>gem c<br>nento)<br>Apura<br>Emiss<br>nsaçã              | rame<br>ríodo<br>adas<br>;<br>ção (<br>ão NI<br>o.<br>erá po  | nto;<br>Faturai<br>trada pa<br>se a apu<br>F (se a I              | ment<br>ara es<br>uraçã<br>Nota<br>realiz | o (é poss<br>sse cliente<br>io foi feita<br>Fiscal de<br>ar o acon | ível visu<br>e refere<br>a);<br>Venda<br>npanha | ualizar a<br>nte ao p<br>foi trans<br>mento d | lguma<br>eríodo<br>smitida<br>las apu | de<br>));<br>Jraçõe |
| Com                        | Descriç<br>mensae<br>faturan<br>Status<br>Status<br>Compe | jão Pe<br>gem c<br>nento)<br>Apura<br>Emiss<br>nsaçã              | rame<br>ríodo<br>adas<br>;<br>ção (<br>ão NI<br>o.<br>erá po  | nto;<br>Faturai<br>trada pa<br>se a apu<br>F (se a I              | ment<br>ara es<br>uraçã<br>Nota<br>realiz | o (é poss<br>sse cliente<br>io foi feita<br>Fiscal de<br>ar o acon | ível visu<br>e refere<br>a);<br>Venda<br>npanha | ualizar a<br>nte ao p<br>foi trans<br>mento d | lguma<br>eríodo<br>smitida<br>las apu | de<br>));<br>Jraçõe |

9

|  | Fatu   | ame  | nto \ | Neh | – Ro | otina    | de 4 | 1<br>Con | nan  | ham | ento | de   | Δουιτ | acão |  |  |  |  |  |
|--|--------|------|-------|-----|------|----------|------|----------|------|-----|------|------|-------|------|--|--|--|--|--|
|  | i atai | unic |       |     |      | , cinica | uc / |          | ipan |     |      | ac i | -pur  | uyuu |  |  |  |  |  |
|  |        |      |       |     |      |          |      |          |      |     |      |      |       |      |  |  |  |  |  |
|  |        |      |       |     |      |          |      |          |      |     |      |      |       |      |  |  |  |  |  |
|  |        |      |       |     |      |          |      |          |      |     |      |      |       |      |  |  |  |  |  |
|  |        |      |       |     |      |          |      |          |      |     |      |      |       |      |  |  |  |  |  |
|  |        |      |       |     |      |          |      |          |      |     |      |      |       |      |  |  |  |  |  |
|  |        |      |       |     |      |          |      |          |      |     |      |      |       |      |  |  |  |  |  |
|  |        |      |       |     |      |          |      |          |      |     |      |      |       |      |  |  |  |  |  |
|  |        |      |       |     |      |          |      |          |      |     |      |      |       |      |  |  |  |  |  |
|  |        |      |       |     |      |          |      |          |      |     |      |      |       |      |  |  |  |  |  |
|  |        |      |       |     |      |          |      |          |      |     |      |      |       |      |  |  |  |  |  |
|  |        |      |       |     |      |          |      |          |      |     |      |      |       |      |  |  |  |  |  |
|  |        |      |       |     |      |          |      |          |      |     |      |      |       |      |  |  |  |  |  |
|  |        |      |       |     |      |          |      |          |      |     |      |      |       |      |  |  |  |  |  |
|  |        |      |       |     |      |          |      |          |      |     |      |      |       |      |  |  |  |  |  |
|  |        |      |       |     |      |          |      |          |      |     |      |      |       |      |  |  |  |  |  |
|  |        |      |       |     |      |          |      |          |      |     |      |      |       |      |  |  |  |  |  |
|  |        |      |       |     |      |          |      |          |      |     |      |      |       |      |  |  |  |  |  |
|  |        |      |       |     |      |          |      |          |      |     |      |      |       |      |  |  |  |  |  |
|  |        |      |       |     |      |          |      |          |      |     |      |      |       |      |  |  |  |  |  |
|  |        |      |       |     |      |          |      |          |      |     |      |      |       |      |  |  |  |  |  |
|  |        |      |       |     |      |          |      |          |      |     |      |      |       |      |  |  |  |  |  |
|  |        |      |       |     |      |          |      |          |      |     |      |      |       |      |  |  |  |  |  |
|  |        |      |       |     |      |          |      |          |      |     |      |      |       |      |  |  |  |  |  |
|  |        |      |       |     |      |          |      |          |      |     |      |      |       |      |  |  |  |  |  |
|  |        |      |       |     |      |          |      |          |      |     |      |      |       |      |  |  |  |  |  |
|  |        |      |       |     |      |          |      |          |      |     |      |      |       |      |  |  |  |  |  |
|  |        |      |       |     |      |          |      |          |      |     |      |      |       |      |  |  |  |  |  |
|  |        |      |       |     |      |          |      |          |      |     |      |      |       |      |  |  |  |  |  |
|  |        |      |       |     |      |          |      |          |      |     |      |      |       |      |  |  |  |  |  |
|  |        |      |       |     |      |          |      |          |      |     |      |      |       |      |  |  |  |  |  |
|  |        |      |       |     |      |          |      |          |      |     |      |      |       |      |  |  |  |  |  |
|  |        |      |       |     |      |          |      |          |      |     |      |      |       |      |  |  |  |  |  |

### 

### FATWEB05V2